# ViewSonic<sup>®</sup> DPG807

# **Digital Photo Frame**

- User Guide

- 使用手册(简中)

- 使用手冊 (繁中)

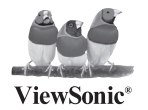

Model No.: VS12289-1W

# 6. 保護電源線的插頭、插座及其它與設備連接部位,免受行人踐踏或物品擠壓。 7. 請使用製造商所指定之裝置/附件。

重要安全說明

- 8. 本機支持熱插拔操作,但建議您在插/拔存儲卡前關斷電源,
- 9 · 當正在讀取儲存卡上的資料時,請不要拔出儲存卡,否則可能造成儲存卡上資料流程失,以及產品損壞。
- 10.長期不使用時,請將電源插頭拔出。

請勿在靠近水的地方使用本設備。
 請使用柔軟的幹布擦拭機器。

11. 切勿自行修理、拆卸、改造。當設備受損時,須請優派公司指定的專業人員來檢修機器。

5. 請避開溫度渦高(35攝氏度以上)、渦低(-5攝氏度以下)、或潮濕的地方安裝本設備。

12. 在未被授權的情況下播放某些音頻或圖片檔可能會侵犯版權的相關法律。

4. 也不要長時間把它放在您的腿上使用,可能會因產品變勢而浩成湯傷。

- 13.使用內建揚聲器時,請不要將音量調到太大聲,否則可能會造成聲音失真或不悅耳的聲音。
- 14. 當您不斷的重複觀看很長時間時,可能會造成眼睛不舒服。
- 15·不要觸摸螢幕,否則很難清除皮膚上帶來的油脂。

3. 切勿堵住任何的涌風孔,請按照廠商的指示安裝。

- 16·避免將數碼相框直接暴露在陽光中,應調整其方向,使其偏離光照以減少眩光。
- 17.在移動時務必小心搬動數碼相框。
- 18.確保放置數碼相框的場所清潔且乾燥。
- 19.如果出現冒煙、異常噪音或異味,請立即關閉數碼相框並電話通知銷商或ViewSonic。
- 20. 切勿摩擦LCD面板或者在面板上施壓,否則可能對螢幕造成無法修復的損壞。

# RoHS 符合性聲明

本產品係根據歐盟議會與理事會 (European Parliament and the Council )之 Directive 2002/95/EC 的規定設計與製造而成,限制在電氣與電子設備上使用某些危害物質 (RoHS 危害物質禁用指令),並通過歐盟技術協調委員會 (Technical Adaptation Committee, TAC) 對於一些物質最大濃度的規範,如下所示:

| 物質                      | 最大允許濃度 | 實際濃度    |
|-------------------------|--------|---------|
| 鉛 (Pb)                  | 0.1%   | < 0.1%  |
| 汞 (Hg)                  | 0.1%   | < 0.1%  |
| 鎘 (Cd)                  | 0.01%  | < 0.01% |
| 六價路 (Cr <sup>6+</sup> ) | 0.1%   | < 0.1%  |
| 多溴聯苯 (PBB)              | 0.1%   | < 0.1%  |
| 多溴聯苯醚 (PBDE)            | 0.1%   | < 0.1%  |

上述某些產品元件在 RoHS 排除條款下得以免除,範圍如下:

排除元件範例:

- 每支省能源精緻型螢光燈(即省電燈泡)中不超過 5 mg 的汞,以及未在 RoHS 排除條款中特別提到之其他燈泡/燈管內的 汞。
- 2. 陰極射線管 (即映像管)、電子元件、日光燈管和電子陶瓷零件(如壓電裝置等)中的鉛。
- 3. 高溫型焊料中的鉛 (即鉛含量(重量)達 85% 以上的鉛合金)。
- 4. 鋼鐵中鉛含量達 0.35%、鋁中鉛含量達 0.4%,以及銅合金中鉛含量達 4%等作為分配元素的鉛 (此處的含量指重量)。

# 版權聲明

版權所有<sup>©</sup> ViewSonic<sup>®</sup> Corporation, 2008。保留所有權利。

ViewSonic<sup>®</sup>、三隻鳥標誌、 OnView、 ViewMatch 與 ViewMeter 是 ViewSonic Corporation 的註冊商標。

免責聲明: ViewSonic<sup>®</sup>公司不對本文檔中的技術、編輯錯誤或遺漏負責;亦不對因提供本資料,或因本產品之性能或使用所造成意外或衍生的損壞負責。

為了持續產品改良的利益,ViewSonic<sup>®</sup>公司保留在沒有通知的情況下變更此產品規格的權利。本文件中資訊如有修改, 忽不另行通知。

未經 ViewSonic Corporation 事先書面同意,任何人均不得為任何目的,以任何方式複製、翻版或傳送此手冊。

# 使用者記錄

| 產品名稱: | DPG807                            |
|-------|-----------------------------------|
|       | ViewSonic Digital Photo Frame     |
| 型 號:  | VS12289-1W                        |
| 文件號碼: | DPG807-1W_UG_TCH Rev. 1B 08-11-08 |
| 序 號:  |                                   |
| 購買日期: |                                   |

# 目錄

| 簡介          | .1         |
|-------------|------------|
| 安全注意事項和保養   | . <u>2</u> |
| 產品特點        | . <u>4</u> |
| 相框示意圖       | . <u>5</u> |
| 遥控器         | . <u>6</u> |
| 電池安装        | . <u>7</u> |
| 入門          | . <u>7</u> |
| 連接電源線       | . <u>7</u> |
| 插入記憶卡       | . 8        |
| 插入 USB 儲存設備 | . 8        |
| 從電腦中複製文件    | . <u>9</u> |
| 瀏覽第一張幻燈片    | 10         |
| 查看照片        | 11         |
| 主選單顯示       | 11         |
| 幻燈片模式       | 12         |
| 縮圖模式        | 12         |
| 瀏覽模式        | 13         |
| 更改顯示比例      | 13         |
| 使用 OSD 選单   | 14         |
| 聽音樂         | <u>15</u>  |

| 影片瀏覽1         | 5 |
|---------------|---|
| 文件管理 <u>1</u> | 1 |
| 複製文件1         | 3 |
| 移除文件1         | 3 |
| 更改相框设定        | ) |
| 設定選單          | 9 |
| 自動開闢機時間設定     | 1 |
| 現在時間設定        | 1 |
| 開鐘設定          | 2 |
| <b>顧</b> 示日曆  | 3 |
| 常見問題解答        | 1 |
| 技術規格          | 5 |

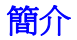

非常感謝您購買本款數位相框。

使用數位相框前,請務必仔細閱讀並保留本使用手冊,以便將來參考。 本使用手冊將幫助您瞭解本機令人興奮的產品特色,使您在瀏覽照片時享受前所未有的精彩。

本數位相框相容市場上流行的多種記憶卡,如 SD, MMC, MS, xD 和 CF 卡。 取出數位相機的記憶卡,插入本機,您便可以瀏覽 所拍攝的圖片和影片了。

本使用手冊包含重要的安全注意事項和正確的操作方式,因此,使用本機前請務必全面閱讀本手冊,以免造成不必要的事故。

對本使用手冊中可能存在或忽略的錯誤,本公司不承擔任何責任。同時,對於您的錯誤操作而導致的資料丟 失,產品損害也不承擔任何責任。

對本使用手冊的進一步修改和改進,將不另行通知。

本使用手冊中所提及的商標及商品名稱均指擁有該商標及名稱的機構或其產品。

# 安全注意事項和保養

使用數位相框時,請您務必遵守以下安全注意事項。 這樣有助於減少火災,電擊,產品損害,以及您的人身傷害。

- 警告:請勿擅自打開本機後蓋,以発觸電。如需維修,請諮詢技術服務人員。
- 警告:請勿將本機置於雨中或過於潮濕的環境中,以発電擊。
- 本機不具備防潮功能。將其暴露於潮濕或任何液體中都可能損害數位相框。
- 請將本機置於避光處,並使其遠離爐火或任何其他熱源。
- 請勿阻礙本機後蓋上的散熱通風孔。 因此請不要將本機置於毛毯,沙發以及相似的表面以発阻礙散熱孔。
- 請勿將本機置於不平穩的支架或桌子上, 以発其跌落,導致不必要的損害和人身傷害。
- 為保護您的顯示幕幕不受損害,勿用力按壓液晶螢幕。
- 請使用本機附件電源變壓器。使用任何其他電源變壓器對您的數位相框造成的損害,我們不負責保修。
- 連接電源線時,確保沒有任何物品壓在電源線上,且電源線所在的位置不會被踩到或導致絆跌。
- 如果長時間不使用本機,請拔掉電源插頭。

### 清潔

- 清潔本機前,請務必拔掉電源線。
- 請勿直接將清潔液噴射或潑濺到塑膠殼和液晶螢幕上。
- 請使用乾淨,柔軟的棉布清潔螢幕。如果污漬難以去除,請使用乾淨,柔軟的棉布,沾上一點無氨成份的清潔劑,擦拭 螢幕。

- 請使用乾燥的軟布清潔相框塑膠外殼。如果污漬難以去除,請使用乾淨,柔軟的棉布沾上一點無氨成份的清潔劑,擦 拭外殼表面。
- 請使用乾燥的軟布清潔相框。

**嚴重聲明**:所有授權的零售商都不建議您使用任何含有酒精或氨的清潔劑清潔液晶螢幕和塑膠外殼。商業清潔劑對數位相框的 螢幕以及外殼都有一定的損害。對此,我們將不負任何責任。

# 產品特點

- 前置式觸摸按鍵,操作方便靈活
- 高品質矩陣 TFT 液晶螢幕
- 裝飾性的外觀,可靠的品質
- 直接從記憶卡查看照片,無需電腦
- 多種幻燈片放映轉換效果以及間隔選擇
- 內建喇叭,支援 MP3 音樂播放
- 自動幻燈片放映和背景音樂
- 支援 MPEG-1, MPEG-4 和 M-JPEG 多種影片格式
- 支援音樂,影片重複播放
- 日曆顯示
- 支援耳機連接
- 相容多種流行記憶卡:SD/MMC/MS/xD,CF
- 高速 USB HOST 埠可直連 USB 儲存設備
- 小型 USB 埠可直接和電腦連接,從電腦上下載圖片
- 2種可供選擇的控制方式:遙控器和本機下方的8個按鍵

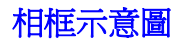

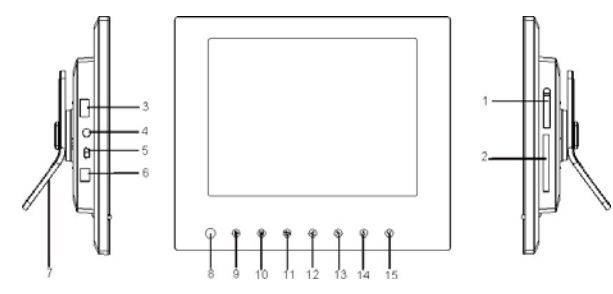

- 1. SD/MMC/MS/XD 卡槽
- 2. CF 卡槽
- 3. USB HOST 直接連接 USB 儲存設備。
- 4. 耳機孔
- 5. USB 埠連接電腦。
- 6. DC 電源連接孔。
- 7. 相框底座
- 8. 紅外線遙控接收窗
- [▶] 播放檔案或確認選擇。

- 10. [M] 輕觸進入主選單;播放照片或影片時,輕觸並按住 打開 OSD 選單。
- 11. [<sup>5</sup>] 輕觸返回先前的選單。
- 12. 【<】輕觸向左移動游標或旋轉照片。
- 13. [▶] 輕觸向右移動游標或旋轉照片。
- 14. [▲] 輕觸向上移動游標,或選擇上一張照片/歌曲/影片
  - 檔;輕觸並按住增加音量。
- 15. [♥] 輕觸向下移動游標,或選擇下一張照片/歌曲/影片 檔;輕觸並按住隆低音量。

ViewSonic

| 遙控 | 空器       |                         |  |
|----|----------|-------------------------|--|
| 1  | Ċ        | 開機或待機。                  |  |
| 2  | <b></b>  | 向上移動游標,或選擇上一張照片/歌曲/影片檔。 |  |
| 3  | •        | 向左移動游標,或旋轉照片。           |  |
| 4  | MENU     | 返回到主選單。                 |  |
| 5  | •        | 向下移動游標,或選擇下一張照片/歌曲/影片檔。 |  |
| 6  | ••       | 在音樂或影片模式,快退。            |  |
| 7  | ρ        | 放大照片。                   |  |
| 8  | 4:3/16:9 | 選擇照片顯示比例。               |  |
| 9  | VOL+     | 增大音量。                   |  |
| 10 | SETUP    | 進入設定模式。                 |  |
| 11 | ОК       | 確認選擇,或開始/暫停播放。          |  |
| 12 | •        | 向右移動游標,或旋轉照片。           |  |
| 13 | OSD      | 打開或關閉 OSD 選單。           |  |
| 14 | 5        | 返回到先前的螢幕模式。             |  |
| 15 | ₩        | 在音樂或影片模式,快進。            |  |
| 16 | 7        | 直接進入幻燈片放映模式。            |  |
| 17 | ħ.       | 在幻燈片模式,停止或開始播放背景音樂。     |  |
| 18 | VOL-     | 降低音量。                   |  |

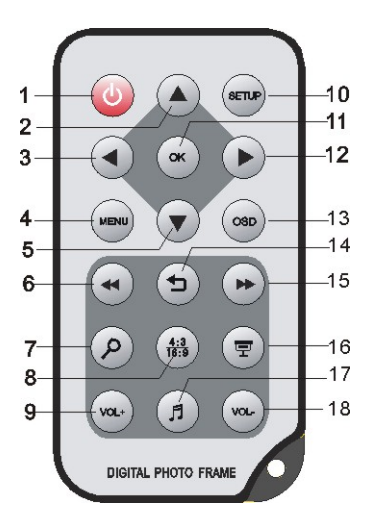

# 電池安裝

- 1. 將遙控器帶有按鍵的一面朝下。
- 2. 將電池蓋左邊可活動部件向右推, 並同時拔出電池蓋。
- 3. 再電池蓋內放入一個 CR2025 鋰電池,確保正極面朝上。
- 4. 重新將電池蓋插入遙控器內。

# 入門

# 連接電源線

- 1. 將數位相框支架固定在後面板支架孔上,使其站立。
- 2. 使用附件電源變壓器將數位相框連接到電源插座。
- 3. 將電源開關從 OFF 切換到 ON 位置。

## 注意:

- 您可以保持電源開闢為 ON 的位置,而使用遙控器上的[凸]鍵打開或關閉螢 幕顯示。
- 完全關閉本機電源,請將電源開關從 ON 切換到 OFF 位置。

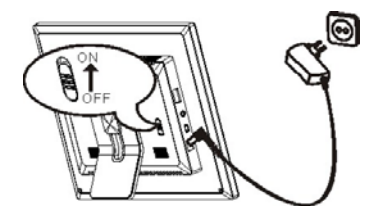

# 插入記憶卡

要播放記憶卡上的內容,您只需直接將記憶卡插入數位相框相對應的卡槽。 本機相容以下幾種類型的記憶卡:

- ・ SD卡 ・ MMC卡
- ・ MS卡 ・ xD卡
- ・ CF 卡

請將 SD/MMC/MS/xD 卡帶有金屬接觸片的一邊面朝螢幕, 插入對應的卡槽內。 請將 CF 卡帶有針孔的一邊直接插入 CF 卡槽內。

### 注意:

- 插入記憶卡時,請勿用力過度。
- SD/MMCMSIXD 卡槽一次只能讀取一張記憶卡,請勿同時插入多張卡到該卡 槽。
- 要移走記憶卡,直接從卡槽中拔出記憶卡。.

# 插入 USB 儲存設備

您可以直接將您的 USB 碟插入數位相框,播放裏面的照片。

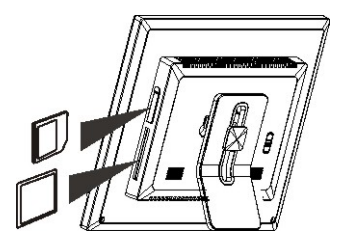

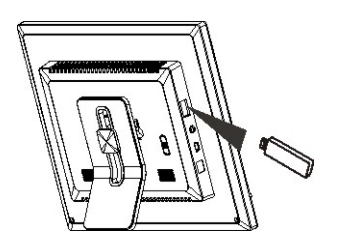

# 從電腦中複製檔案

您可將本機和電腦連接,直接複製電腦上的檔案到數位相框的記憶體(取決於您購買的機型)或連接到數位相框的記憶卡上。

- 1. 請使用一條合適的 USB 連接線,一端插入數位相框的 USB 埠,令一端連接到電腦的 USB 介面上。
- 2. 打開"我的電腦".數位相框上的所有驅動,被識別為"可移動磁片",將出現在視窗中。
- 3. 將電腦上的檔案直接複製到數位相框相應的驅動中。
- 4. 複製完畢,請按照"安全移除硬體"說明來移除 USB 連接。

### 注意:

- 連接電腦前,請確保沒有任何 USB 存儲設備連接到數位相框。否則,電腦將無法識別數位相框。
- 連接電腦前,請先連接數位相框電源線並啓動電源開關。
- 和電腦連接時, USB HOST 連接將不可用。
- 檔案傳輸時,請勿移除連接,或拔出記憶卡。
- 您的電腦配置需為:Windows2000 或以上,如Windows XP 和 Vista, 有 USB 埠。

# 瀏覽第一張幻燈片

一旦您開啓電源,主功能表將顯示在螢幕上。. 當記憶卡插入數位相框時,其對應的圖示也會顯示在螢幕上。

請按[◀] 或 [▶] 鍵選擇一個記憶卡圖示,並按 [閉開始幻燈片放映。 所選記憶卡上的 MP3 檔,作為背景音樂,開始自動播放。

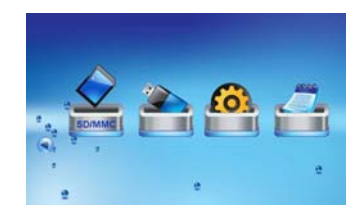

## 注意:

- 如果在主功能表,插入記憶設備後,6秒內沒有任何操作,數位相框將自動開始放映幻燈片。.
- 如果多張卡連接到數位相框,數位相框將按一下優先順序讀取儲存源:USB, CF, SD/MMC/MS/xD, 然後是記憶體。.

# **查看照片** 主功能表顯示

- 在主選單上,您可以選擇所連接的儲存設備來瀏覽照片,還可以選擇設定圖示來改變相框設定,也可以選擇日曆圖示顯示日曆。
- 1. 進入主選單,請按 [MENU] 鍵。所有連接到數位相框的儲存設備,設定圖示,以及日曆圖示將會顯示在主功能表上。

|                                                                                 | USB driver | 插入 USB 碟時顯示。      |
|---------------------------------------------------------------------------------|------------|-------------------|
|                                                                                 | SD/MMC     | 插入 SD 或 MMC 卡時顯示。 |
| MS 插入 MS 卡時顯示。                                                                  |            | 插入 MS 卡時顯示。       |
|                                                                                 | хD         | 插入 XD 卡時顯示.       |
| CF  插入 CF 卡時顯示。    SETUP  自定義相框設定。    CALENDAR  顯示日曆。    NAND  當您購買帶有記憶體的機型時顯示。 |            | 插入 CF 卡時顯示。       |
|                                                                                 |            | 自定義相框設定。          |
|                                                                                 |            | 顯示日曆。             |
|                                                                                 |            | 當您購買帶有記憶體的機型時顯示。  |

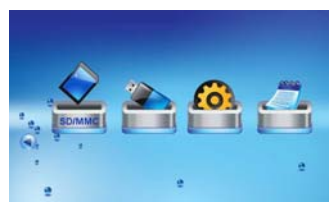

請按遙控上的[◀]/[▶] 鍵突出顯示照片來源。
 以幻燈片的形式顯示的圖片,請按[雲]鍵。
 打開儲存源,顯示其照片,音樂,影片檔夾,請按[OK]鍵。

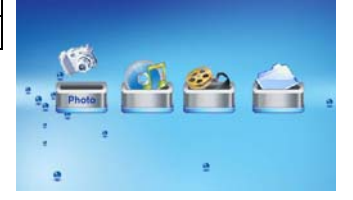

# 幻燈片模式

在任何模式,按 🖻 鍵進入幻燈片模式。 儲存源上的照片開始以幻燈片形式顯示, 音樂檔則作為背景音樂開始自動播放。

- 暫停幻燈片放映,瀏覽一張單獨的照片,請按[OK] 鍵。恢復幻燈片放映,請再次按 [OK] 鍵。
- 增大或降低背景音樂的音量,請按 [VOL+] 或 [VOL-] 鍵。
- 停止或開始背景音樂播放,請按 鍵。

### 注意:

- 退出幻燈片模式並返回到主功能表,請按 [MENU] 鍵。
- 退出幻燈片模式並進入縮圖模式,請按 [5] 鍵。.

# 縮圖模式

您還可以以縮圖的形式查看儲存源上的所有照片。螢幕上一次最多能顯示 15 張照 片。請在主功能表上選擇一個儲存源(比如:USB 碟,SD/MMC卡),然後按 [OK] 鍵 打開儲存源。對應的模式(照片,音樂,影片,檔案)圖示出現在螢幕上。

- 請按 [◀] 或 [▶] 選擇照片, 然後按 [OK] 鍵。所有的照片將以縮圖形式顯示 在螢幕上。
- 2. 按[▲],[▼],[◀] 或 [▶] 鍵可在照片間移動,並可移動到下一組要顯示的 15 張照片。

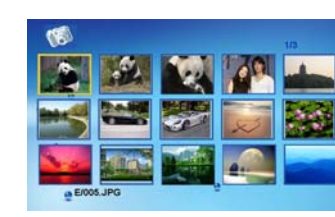

注意 : 在幻燈片模式或瀏覽模式, 按 [>] 鍵都可以返回到縮圖模式。

# 瀏覽模式

除了幻燈片放映,您還可以手動選擇和瀏覽照片。

- 1. 請在縮圖模式中選擇一張照片,並按 [OK] 鍵。 則選擇的照片將以滿框顯示在螢幕上。
  - 查看上一張或下一張照片,請按[▲]或[▼]鍵。
  - 旋轉照片,請按[◀] 或 [▶] 鍵。
  - 放大一張照片,最大可放大 16 倍,請反覆按 [▶] 鍵。當一張照片被放大時,按[▲], [▼], [◀] 或 [▶] 可以查看照 片的其他隱藏的部分。
- 返回到縮圖模式,請按 [5] 鍵。
- 3. 從目前查看的照片開始放映幻燈片,請按[OK] 鍵。

# 更改顯示比例

在幻燈片或瀏覽模式,按[4:3/16:9] 可改變照片顯示比例。

- 4:3: 如果選擇 4:3, 16:9 或更大比例的照片將以滿框顯示,但是照片的邊緣部分會自動被切掉。
- 16:9: 如果選擇 16:9, 16:9 或更大比例的照片將以原始比例顯示,螢幕頂部和底部呈現黑邊。

### 注意:

- 4:3 的照片只能以 4:3 比例顯示。
- 本功能對解析度小於 800\*600 的照片無效.

# 使用 OSD 功能表

您同時還可以通過 OSD 功能表控制條來手動瀏覽照片。

1. 在幻燈片或瀏覽模式, 按 [OSD] 鍵。幻燈片放映暫停, OSD 功能表出現在螢幕上。

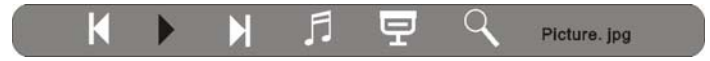

- 2. 按 [◀] 或 [▶] 鍵可在 OSD 功能表上的控制圖示間移動。
  - 從當前圖片開始放映幻燈片,請選擇 ▶ 並按 [OK] 鍵。播放圖示 ▶ 將變為暫停圖示 II。
  - 顯示上一張照片,請選擇 K 並按 [OK] 鍵。
  - 顯示下一張照片,請選擇 ▶ 並按 [OK] 鍵。
  - 停止或開始背景音樂播放,請選擇 🎵 並按 [OK] 鍵。
  - 從第一張照片開始放映幻燈片,並播放背景音樂,請選擇 모 並按 [OK] 鍵。
  - 放大照片,請選擇 ♀ 並按 [OK] 鍵。當一張照片被放大時,請按 [▲], [▼], [◀] 或 [▶] 查看照片的其他部分。

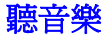

如果您的儲存源中存有 MP3/WMA 檔,您還可以通過該數位相框來聽儲存的歌曲。

- 請在主功能表上選擇一個儲存源(比如:USB 碟, SD/MMC 卡),並按 [OK] 鍵。
- 請按[◀] 或 [▶] 鍵選擇音樂模式 Music, 並按[OK] 鍵。音樂播放列表將顯示 在主功能表上。
- 請按[▲] 或 [▼] 鍵選擇一首歌曲並按 [OK] 鍵開始播放。
  - 暫停播放,請按 [OK] 鍵。恢復播放,請再次按 [OK] 鍵。
  - 增大或降低音量,請按 [VOL+] 或 [VOL-] 鍵。
  - 快速向前或向後搜尋一首歌的某部分,請按[4]或[》)鍵。每按 一次[4]或[》]鍵,快進和快退的速度將相應的更改。從搜尋點恢 復正常播放,請按[OK]鍵。
  - 停止播放,請按 [5] 鍵。 再按一次[5] 鍵將返回到上一層選單。

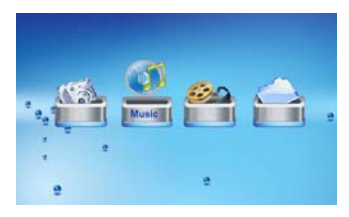

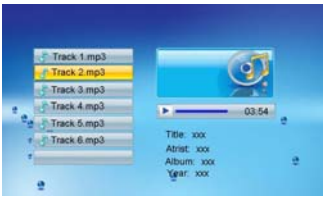

# 影片瀏覽

您還可以通過本數位相框播放儲存的影片檔。本機支援的影片格式包括:MPEG-1, MPEG-4 和 M-JPEG。

- 1. 請在主功能表中選擇儲存源(比如: USB 碟, SD/MMC卡), 並按 [OK] 鍵。
- 2. 按[◀] 或 [▶] 鍵選擇影片模式 Movie, 並按 [OK] 鍵。影片檔列表和影片預覽視窗出現在螢幕上。
- 3. 按[▲] 或 [▼] 鍵選擇一個影片檔,相對應的檔案開始在預覽視窗播放。
- 請按[OK] 鍵滿框播放。
  - 暫停播放,請按 [OK] 鍵。恢復播放,請再次按 [OK] 鍵。
  - 增大或降低音量,請按 [VOL+] 或 [VOL-] 鍵。
  - 播放上一個或下一個影片檔,請按 [▲] 或 [▼] 鍵。
  - 快速向前或向後搜尋一個影片的某部分,請按[4] or [》] 鍵。每按一次[4] 或 [》] 鍵,快進和快退的速度將相應的更改。從搜尋點恢復正常播放,請按[OK] 鍵。
  - 停止播放並返回到影片列表,請按 [>] 鍵。

# 文件管理

檔案模式下,您可以瀏覽所有可播放的檔案和檔案夾;從一個儲存源複製檔案到另一個儲存源;刪除儲存源上的檔案。

- 1. 在主功能表上選擇一個儲存源,並按 [OK] 鍵。
- 2. 按 [◀] 或 [▶] 鍵選擇檔案模式, 然後按 [OK] 鍵。檔案列表出現在螢幕上。
- 3. 按 [▲] 或 [▼] 鍵可在文件和文件夾間移動。
  - 當一個檔案被選中,其相關的資訊也會顯示在螢幕的右邊。
  - 打開一個檔夾,選中並按 [OK] 或 [▶] 鍵。返回上一層目錄,請按[◀] 鍵。
  - 播放選中的檔案,請按 [OK] 鍵。從播放模式返回到檔案列表,請按
    [5] 鍵。

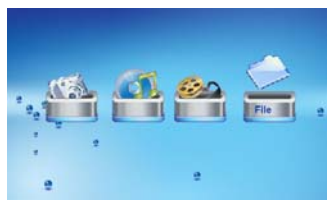

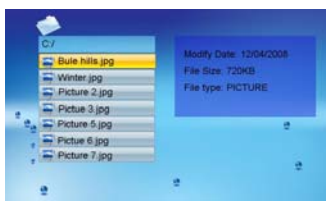

# 複製檔案

- 請按 [▲] 或 [▼] 鍵選擇一個檔案,然後按 [▶] 鍵。 一個選中標記 ☑ 將 出現在檔案的右邊。選取更多的檔案,重覆以上步驟。
- 請按 [OSD] 鍵。一個彈出視窗,包括複製和移除兩個選項,將顯示在螢幕 的右邊。
- 請按 [▲] 或 [▼] 鍵選擇複製, 並按 [OK] 鍵。連接到數位相框的其他儲存 源將顯示在視窗中。
- 4. 請按 [▲] 或 [▼] 鍵選擇一個儲存源,並按 [▶] 鍵選擇儲存目錄。
- 5. 請按 [OK] 鍵開始拷貝檔案。

### C/ © Bule hills jpg Writer jpg Picture 3,jpg Picture 5,jpg Picture 7,jpg Picture 7,

# 移除檔案

- 請按 [▲] or [▼]或 [▼] 鍵選擇一個檔案,然後按 [▶] 鍵。一個選中標記 ☑ 將出現在檔案的右邊。選取更多的檔案, 重覆以上步驟。
- 2. 請按 [OSD] 鍵。一個彈出視窗, 包括複製和移除兩個選項,將顯示在螢幕的右邊。
- 3. 請按 [▲] 或 [▼] 鍵選擇移除 DELETE ,並按 [OK] 鍵。
- 4. 請按 [◀] 或 ▶] 鍵選擇確定 "☑"移除檔案,或選擇否定 "☑"不移除檔案。

# 更改相框設定

您可以根據自己的需要隨意更改數位相框的系統設定。

 在主功能表中選擇設定模式 SETUP, 並按 [OK] 鍵。或者直接按遙控器上 的[SETUP] 鍵。

設定功能表和軟體版本將顯示在螢幕上。

- 2. 選擇一個設定選項,請按 [▲] 或 [▼] 鍵。
- 3. 更改選項值,請按 [◀] 或 [▶] 鍵,並按 [OK] 鍵確認。
- 退出設定模式,請按 [5] 鍵。

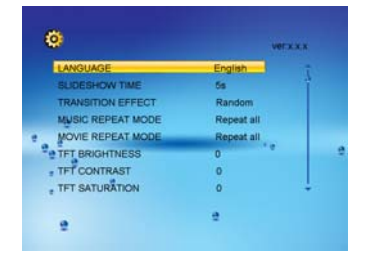

# 設定選單

| 設定選項              | 說明                                                                                           |  |
|-------------------|----------------------------------------------------------------------------------------------|--|
| LANGUAGE          | 選擇螢幕顯示語言。                                                                                    |  |
| SLIDESHOW TIME    | 指定幻燈片放映時,兩張照片顯示的間隔時間。                                                                        |  |
|                   | 可選項包括:3s(3 秒), 5s( 5 秒), 15s (15 秒), 1 min (1 分鐘), 15mins(15 分鐘),1 hour(1 小時).               |  |
|                   | 指定幻燈片放映式的轉換效果。                                                                               |  |
| TRANSITION EFFECT | 可選項包括: Random, Fading, Vexpand_Top, Vexpand_Bottom, Vexpand_Middle, Off, Bottom_To_Top,      |  |
|                   | Top_To_Bottom, Left_To_Right, Right_To_Left, Door_Close, Door_Open, Hori_Cross, Verti_Cross. |  |

|                            | 選擇音樂檔播放的重複模式。                     |
|----------------------------|-----------------------------------|
| MUSIC REPEAT MODE          | Repeat one: 單曲重覆,反覆播放選中的歌曲。       |
|                            | Repeat all: 全部重覆,反覆播放所選儲存源上的所有歌曲。 |
|                            | Repeat off: 關閉重覆,僅播放所選儲存源上的歌曲一次。  |
|                            | 選擇影片播放的重覆模式。                      |
|                            | Repeat one: 單曲重覆,反覆播放選中的影片。       |
| WOVE REPEAT WODE           | Repeat all: 全部重覆,反覆播放所選儲存源上的所有影片。 |
|                            | Repeat off: 關閉重覆,僅播放所選儲存源上的影片一次。  |
| TET BRIGHTNESS             | 調整 TFT 螢幕亮度                       |
| IT I BRIGHTNESS            | 可選項包括: -3, -2, -1, 0, 1, 2, 3.    |
| TET CONTRAST               | 調整 TFT 螢幕對比                       |
|                            | 可選項包括: -3, -2, -1, 0, 1, 2, 3.    |
| TFT SATURATION             | 調整 TFT 螢幕色彩飽和度                    |
|                            | 可選項包括: -3, -2, -1, 0, 1, 2, 3.    |
| AUTO POWER ON 設定系統自動開機時間。  |                                   |
| AUTO POWER OFF 設定系統自動關機時間。 |                                   |
| TIME 設定當前時間和日期。            |                                   |
| ALARM                      | 設定鬧鐘時間,鈴聲和週期。                     |
| DEFAULT                    | 恢復所有出廠設定。                         |

# 自動開關機時間設定

您可以通過設定自動開闢機時間,使數位相框在待機狀態下,自動開機和關機。

注意:設定自動開闢機時間前,確保當前時間設定正確。

- 1. 請按 [SETUP] 鍵進入設定模式。
- 2. 請按 [▲] 或 [▼] 鍵選擇自動開機選項 AUTO POWER ON 或自動關機選項 AUTO POWER OFF.
- 3. 請按 [◀] 或 [▶] 鍵選擇設定項目(小時, 分鐘, 週期), 按 [▲] or [▼] 鍵調整時間和週期。
  - Off: 關閉自動開關機功能。
  - Every: 每天自動開關機一次。
  - Once: 僅自動開闢一次。
- 4. 按 [OK] 鍵確認。

# 現在時間設定

您可以根據本地時間調整系統的時間和日期,確保在切切換到日曆模式時,正確顯示日期和時間。

- 1. 請按 [SETUP] 鍵進入設定模式。
- 請按 [▲] 或 [▼] 鍵選擇時間 TIME.
- 請按 [◀] 或 [▶] 鍵選擇設定項目 (年,月,日,小時,分鐘),按 [▲] or [▼] 鍵調整時間。
- 4. 按 [OK] 鍵確認。

# 鬧鐘設定

本機還具有鬧鐘的功能。您可以設定具體的鬧鐘時間。

- 1. 請按 [SETUP] 鍵進入設定模式。
- 2. 請按 [▲] 或 [▼] 鍵選擇鬧鐘 ALARM.
- 3. 請按 [◀] 或 [▶] 鍵選擇設定項目(小時,分鐘,鈴聲,週期),按 [▲] or [▼] 鍵調整時間或選擇週期。
  - Off: 關閉鬧鐘功能。
  - Every: 週期性鬧鐘,設定應用於每一天。
  - Once: 一次性鬧鐘,設定僅適用于當天或明天。
- 4. 按 [OK] 鍵確認。

# 顯示日曆

您可以將數位相框切換到日曆模式,先是當前的日期和時間。在日曆模式下,所有的照片還能從螢幕上的縮圖視窗中自動放映。

- 在主功能表中選擇日曆模式 Calendar,並按 [OK] 鍵。
  系統日曆將出現在螢幕上,所有儲存源中的照片開始在縮圖視窗中自動放映。
- 2. 退出日曆模式,請按 [5] 鍵。

注意:::

- 在沒有任何程式運行時(除暫停外),5分鐘後,數位相框將自動切換到日曆 模式。.
- 當前的日期和時間能在設定模式 SETUP 下調整。

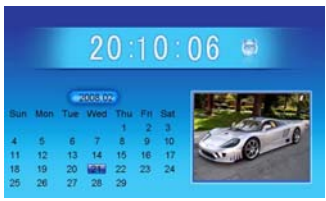

# 常見問題解答

### 1. 爲什麼我的數位相框上不能顯示快閃記憶體卡或USB設備上的某些照片?

- 一些不流行的記憶卡可能和本機不相容。請使用和數位相框相容的記憶卡。
- · 記憶卡上的檔案格式不支援。本機僅支援JPEG照片格式。

### 2. 卡已插入數位相框,但是數位相框並不讀取其內容,我應該怎麼辦?

- · 首先,請確保您使用的是本機相容的記憶卡。
- 其次,請檢查記憶卡是否正確插入本機。
- 再次,請檢查是否您插入了USB儲存設備。當計憶卡和USB 儲存設備同時插入本機時,本機總是優先讀取USB儲存設備中的內容。
- · 最後,請檢查您記憶卡上的照片格式。 本機僅支援JPEG照片顯示。

注意:某些數位相機可能不是以標準的JPEG檔案格式保存照片。 詳細資料請參考數位相機使用手冊。

### 3. 爲什麼一些照片顯示很快,而另一些照片卻很慢?

• 照片解析度越高,則在螢幕上顯示越慢。請使用低解析度的照片來加速照片顯示時間。

注意: 本機支援的最大照片解析度為: 4000\*4000 畫素。

# 4. 爲什麼數位相框螢幕沒有任何顯示?

- 數位相框可能沒有開機,請確保電源變壓器連接完好。
- 5. 我可以旋轉螢幕上的照片嗎?
- · 當然。您可以使用 [◀] 或 [▶] 鍵旋轉照片。

### 6. 爲什麼數位相框沒有按照我的設定自動開關機?

- 確保您的當前時間設定正確。數位相框將準時自動打開或關閉其顯示。如果設定時間已超過當天時間,它將從下一天開始 在指定的時間自動開關機。
- · 請不要使用後面板上的開關鍵完全關閉電源。自動開關機功能只能在待機模式下實現。

### 7. 數位相框最好的螢幕解析度爲多少?

· 最好的解析度為: 800\*600 畫素。但本機能播放的最大照片解析度為: 4000\*4000 畫素。

# 技術規格

|                                                                           | 數/ TET 游日然苔             |  |
|---------------------------------------------------------------------------|-------------------------|--|
|                                                                           | - WUIFI 液晶蛋希            |  |
| 顯示                                                                        | 面板尺寸: 8 英寸              |  |
|                                                                           | 螢幕顯示比例:4:3              |  |
|                                                                           | 解析度: 800*600 畫素         |  |
| 輸入/輸出                                                                     | 遙控, 直流輸入,立體聲喇叭          |  |
| 雪酒海町盟                                                                     | 輸入:100-240V 交流,50/60Hz  |  |
| 电你週日格                                                                     | 輸出:9V 1.5A 直流           |  |
| LICD 拍                                                                    | USB 主機 2.0 & USB 設備 2.0 |  |
| U3D                                                                       | 支援 USB 快閃記憶體            |  |
| 外部設備 SD™ 卡,MMC™ 卡, MS™ 卡, XD™ 卡, CF™ 卡                                    |                         |  |
| 照片格式 JPEG, 最大解析度: 4000*4000 畫素                                            |                         |  |
| 音樂格式 MP3, 位元率: 32~320Kbps (CBR, VBR),                                     |                         |  |
| 影片格式 MPEG-1(MP@ML), MPEG-4(ASP, Xvid Compliant), M-JPEG(up to VGA, 30fps) |                         |  |
| 操作溫度 5℃~35℃                                                               |                         |  |
| 尺寸                                                                        | 215*173*32 mm           |  |
| 重量                                                                        | 重量 623g                 |  |

客戶支持

關於技術支援或產品服務,請參照下表或洽詢經銷商。 注意事項:您需要提供產品序號。

| 國家/地區 網站<br>中國 www.viewsonic.com.cn 8 |                               | 電話            | 電子郵件                        |
|---------------------------------------|-------------------------------|---------------|-----------------------------|
|                                       |                               | 800 820 3870  | service.cn@cn.viewsonic.com |
| 香港                                    | www.hk.viewsonic.com/support/ | 852 3102 2900 | service@hk.viewsonic.com    |

# 有限保固 VIEWSONIC<sup>®</sup>數位相框

### 擔保範圍:

ViewSonic 保證此產品在保證期限內無任何材料和製程上之瑕疵。如果在保固期間,產品證實材料或工藝方面的缺陷。ViewSonic 將負責修復類似此產品或以同 型產品替換。替換產品或部份零件可能包含重新製造或整修的零件或組件。

### 擔保有效期:

ViewSonic 的數位相框視所有零件的保固期限為一年,即自顧客購買首日起保固一年。。

### 受保對象:

此擔保僅對第一購買者有效。

### 不在擔保範圍內的事項:

- 1. 任何序號被損毀、塗改或擦除的產品。
- 2. 由於以下原因造成的產品損壞、損傷或故障:
  - a. 意外事故、操作失當、疏忽、火災、水災、閃電或其他自然災害、未經授權的產品修改或未依產品隨附說明而造成的損壞。
  - b. 被未經 ViewSonic 授權之任何人員修復或嘗試修復。
  - c. 產品外部之原因,例如電源不安定或電源故障。
  - d. 使用不符合 ViewSonic 規格的耗材或零件所造成的損壞。
  - e. 正常損耗。
  - f. 與產品缺陷無關的其他原因所致。
- 3. 任何一款展示的產品都會出現一種情形稱之為"圖像燒傷",當靜態圖像在顯示器上超長時間顯示時,便會出現這種現象。

### 如何獲得服務:

- 1. 有關如何在保固期內獲得服務的資訊,請與 ViewSonic 客戶支援聯繫。
- 若要獲得擔保之服務,您需要提供(a)原始銷售日期購買單據,(b)您的姓名、(c)您的地址、(d)關於問題的故障說明、(e)此產品的序號。
- 3. 請將產品放入原來的包裝容器,攜帶產品或以預付運費的方式將產品運送至獲授權的 ViewSonic 服務中心或 ViewSonic 公司。
- 4. 如需其他資訊或是最近的 ViewSonic 服務中心名稱,請與 ViewSonic 公司聯繫。

### 有限隱含保固:

除了此文中說明的擔保,不提供任何其他明文規定或隱含的擔保,包括適銷性和特殊目的的適用性隱含擔保。

### 損失免責條款:

ViewSonic 的責任僅限於承擔修復或替換產品的費用。ViewSonic 將不負責承擔:

- 由於本產品缺陷導致的任何財產損失、由於本產品使用不便導致的損失、使用本產品導致的損失、時間損失、利潤損失、商業機會損失、商譽損失、業務關係損失、其他商業損失,即便已被提醒會造成這樣的損失時 ViewSonic 也不負責。
- 2. 任何其他損失,不論是意外的、繼發性的或其他損失。
- 3. 任何他方對客戶提出的索賠。

4.3: ViewSonic LCD TV Warranty

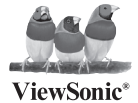